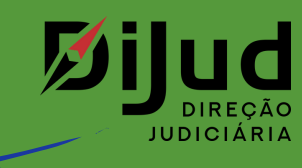

# **GUIA RÁPIDO** Minutas - Edição

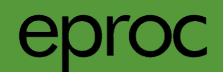

## **GUIA RÁPIDO** Minutas - Edição

Para começar a edição de uma Minuta, é preciso saber algumas características importantes:

O cabeçalho, de regra, não é editável. É criado a partir do cadastro do processo, ou seja, se houver alguma inconsistência nos dados, o cadastro do processo terá que ser alterado e nova minuta criada.

TIPO DE AÇÃO: Comandita por Ações

AGRAVADO: PARTE REU TESTE

5001265-78.2019.8.21.7000

AGRAVANTE: AUTOMAÇÃO DE TESTES AGRAVANTE: AUTOR DE TESTE

(insira aqui a decisão

Poder Judiciário

Tribunal de Justica do Estado do Rio Grande do Sul 5° Câmara Civel

Avenida Borges de Medeiros, 1565 - Porto Alegre/RS - CEP 90110-906

DESPACHO/DECISÃO

AGRAVO DE INSTRUMENTO Nº 5001265-78.2019.8.21.7000/RS

Ao se iniciar a edição de uma minuta, ela sempre estará no status "Rascunho".

Rascun

0 Nome do Assinante e o seu Tratamento aparecem na parte inferior do texto, sempre como último trecho da minuta.

Aqui, o local onde é efetivamente elaborado o texto do documento em edição.

Cada alterações salva, o sistema altera o rodapé da minuta, aumentando o n<sup>O</sup> da versão (ver Você Sabia? sobre o histórico de versões).

CAROLINA LOPES BRENNER Desembargador

> 🔺 Código da minuta (numeração interna que cada minuta recebe), n<sup>o</sup> da sua versão e o nome do criador/editor da minuta.

## Sobre o STATUS da Minuta:

V2

20000004683(.V1)ACBRENNER® ACBRENNER

No editor de texto, antes de "Salvar e Sair" o documento, o usuário pode indicar o status da minuta.

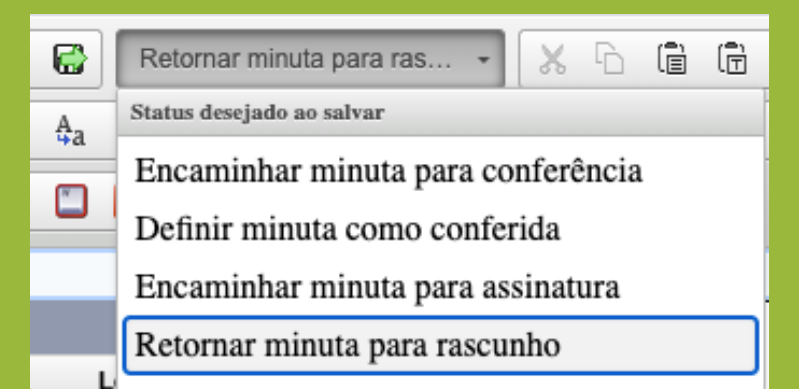

Se for usado o status "Para Assinar", a minuta aparecerá automaticamente no Painel Inicial do assinante indicado no **Ouadro das Minutas.** 

## Sobre o TEXTO da Minuta:

#### **OBSERVE:**

O editor de texto do eproc não tem a tradicional régua do word e nem as diferentes fontes de letras.

O recurso usado para editar os parágrafos é o ESTILOS DE BLOCOS.

"<u>Estilos de blocos</u>" traz a formatação usada para fazer textos de citação, por exemplo.

Basta deixar o cursor em cima do parágrafo a ser formatado e escolher qual estilo será usado.

🗥 ATENÇÃO: Na minuta de Acordão é obrigatório o uso do estilo CAPUT EMENTA para pelo menos uma frase da ementa!

| paragrafoPadrao (Alt + 1) -     |  |
|---------------------------------|--|
| Block Styles                    |  |
| TITULO                          |  |
| SUBTITULO (ALT + 0)             |  |
| paragrafoPadrao (Alt            |  |
| paragrafoSemRecuo (Alt + 2)     |  |
| paragrafoComRecuo               |  |
| paragrafoCentralizado (Alt + 4) |  |
| citacao (Alt + 5)               |  |
| citacao2 (Alt + 6)              |  |
| tabela (Alt + 7)                |  |
| destinatario                    |  |
| cartaPadrao                     |  |
| cartaSemRecuo                   |  |
| cartaComRecuo                   |  |
| cartaCompacta                   |  |
|                                 |  |
| CAPUTEMENTA                     |  |

## Sobre as NOTAS DE FIM:

A Minuta é um documento único. Por isso, diferente de um documento do Word, por exemplo, a minuta no eproc não tem quebra de página.

Assim, as conhecidas "Notas de rodapé", no eproc são chamadas de <u>NOTAS DE FIM.</u>

Como o próprio nome diz, TODAS as NOTAS DE FIM, vão ficar no fim do texto, após a assinatura do Magistrado.

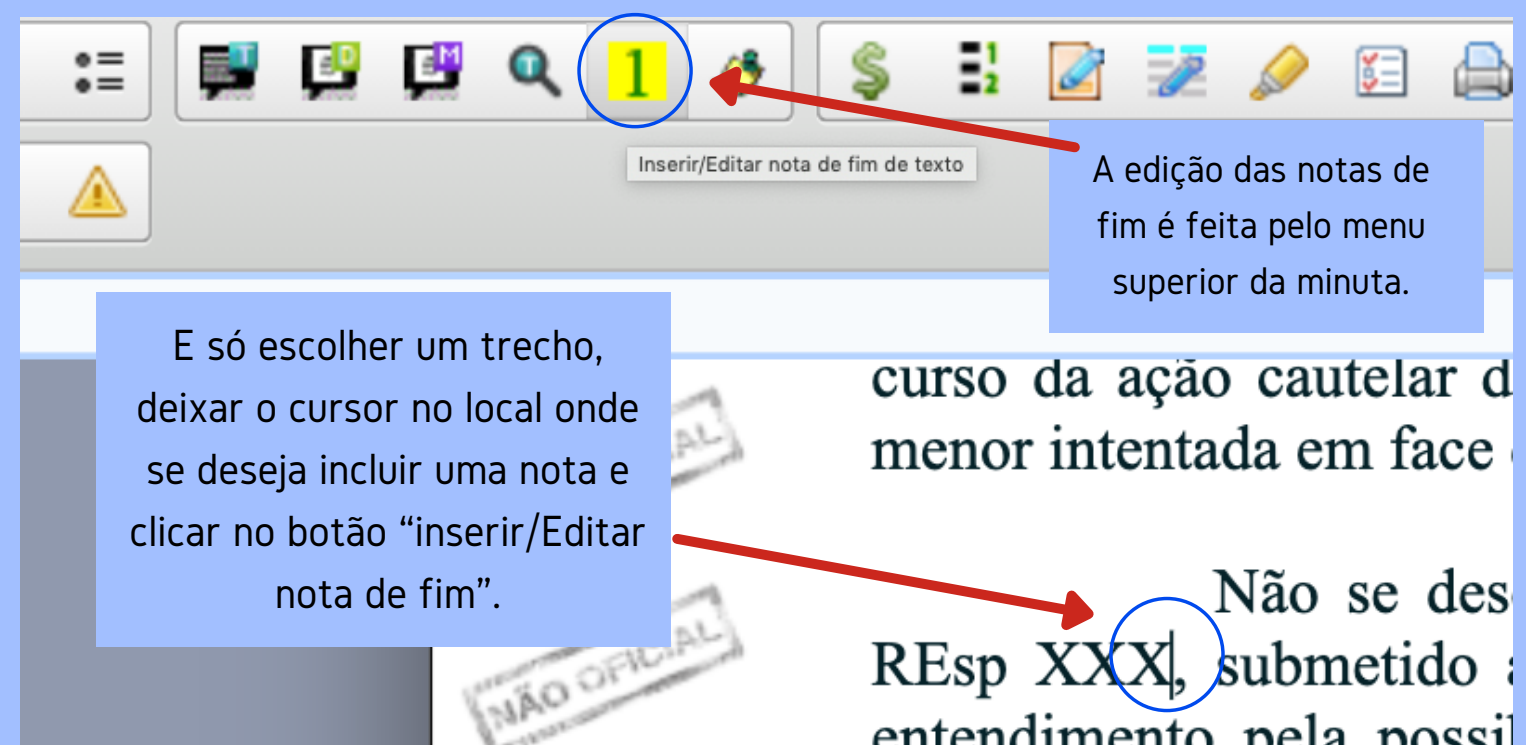

×

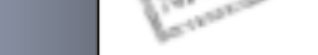

Cancel

OK

As decisões judiciais devem ser fundamentadas, ainda que de forma sucinta, não se exigindo análise pormenorizada de cada prova ou alegação das partes, nem que sejam corretos os seus fundamentos

Renumerar notas de fim de texto

Nota de fim de texto

(Tema 339/STF)

Texto para nota de fim de texto

A nota de fim é automaticamente

inserida ao final da Minuta e o

número de referência da nota

aparece em amarelo.

### entendimento pela possi

Ao clicar em inserir Nota de Fim, o eproc abre uma nova tela, onde é possível escrever o texto.

Não se REsp XXX<sup>3</sup>, subme entendimento<sup>1</sup> pela CPC.<sup>2</sup>

ANOTE Al: Caso as Notas de Fim fiquem desordenadas, como no exemplo acima, basta ir no botão "<u>Renumerar Notas de Fim</u>".

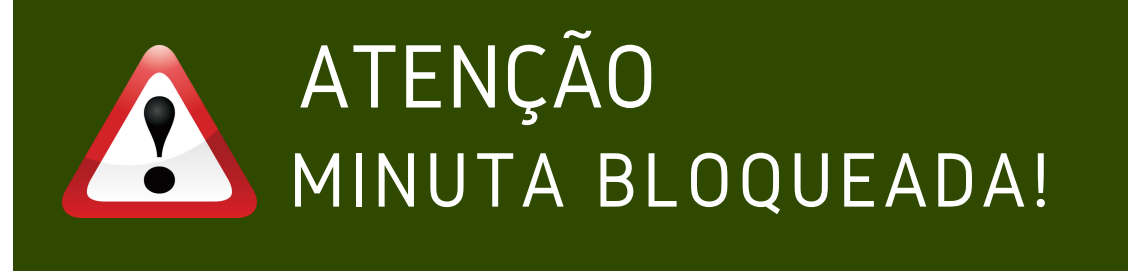

### A minuta não pode ser editada por diferentes <u>pessoas ao mesmo tempo</u>.

Enquanto a minuta estiver em edição, ficará como bloqueada,

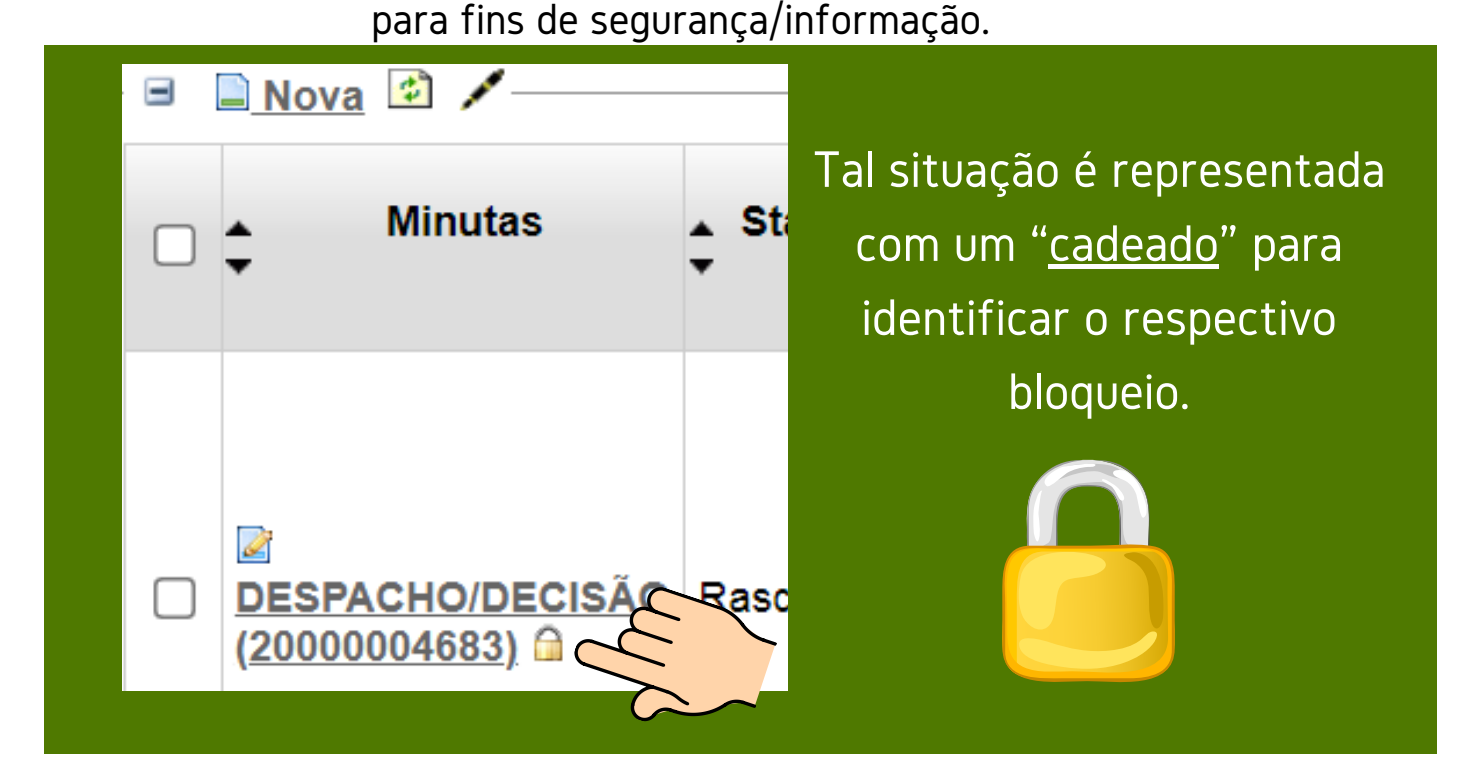

Durante a edição da minuta NÃO feche o documento no navegador!

217000&acao\_origem=minuta\_cadastrar&id\_minuta=01162393433

🔜 🛛 eproc - APRESEN 🗙

Se fechar a Minuta pelo navegador, ela

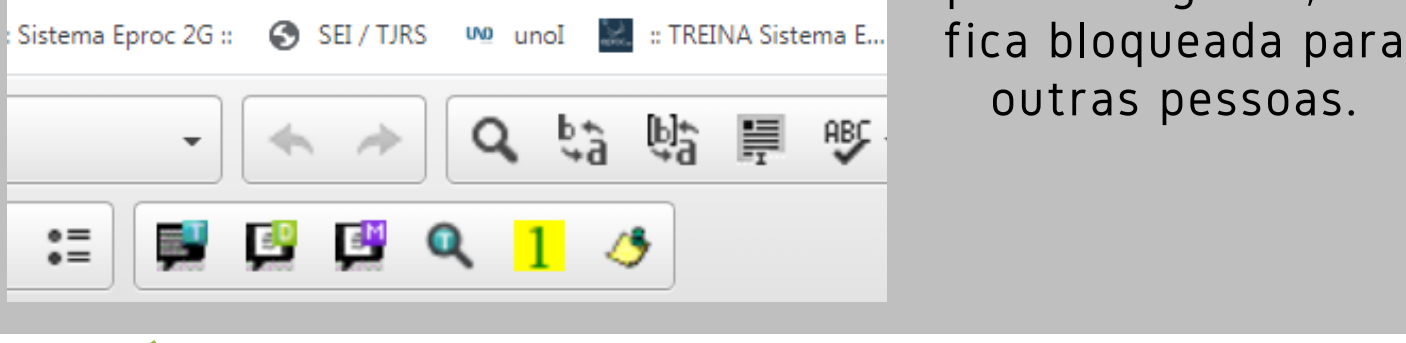

📰 🛛 Editando minuta

Forma CORRETA para fechar e salvar a Minuta:

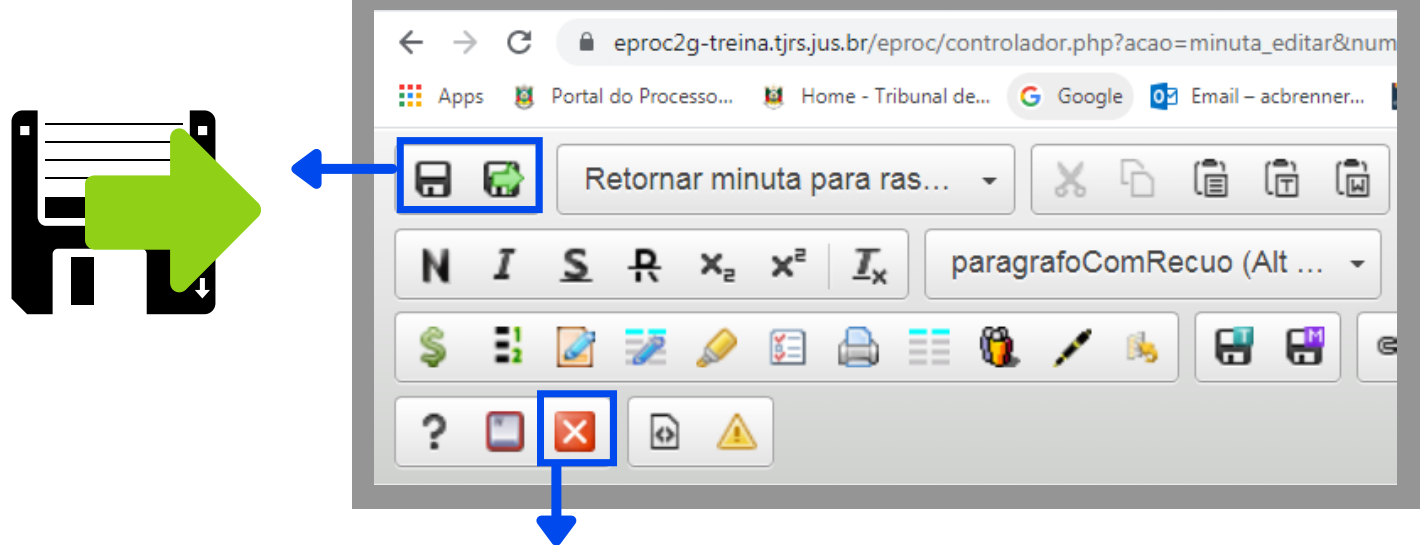

A minuta pode ser fechada também no X. No entanto, esta forma não salva o documento.

## Minuta fechada incorretamente. O que fazer?

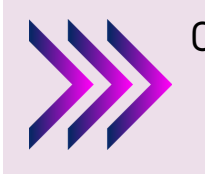

O desbloqueio da minuta fechada de forma incorreta pode ser feito pelos perfis: Magistrado e Diretor de Gabinete.

O desbloqueio pode ser feito de 2 formas:

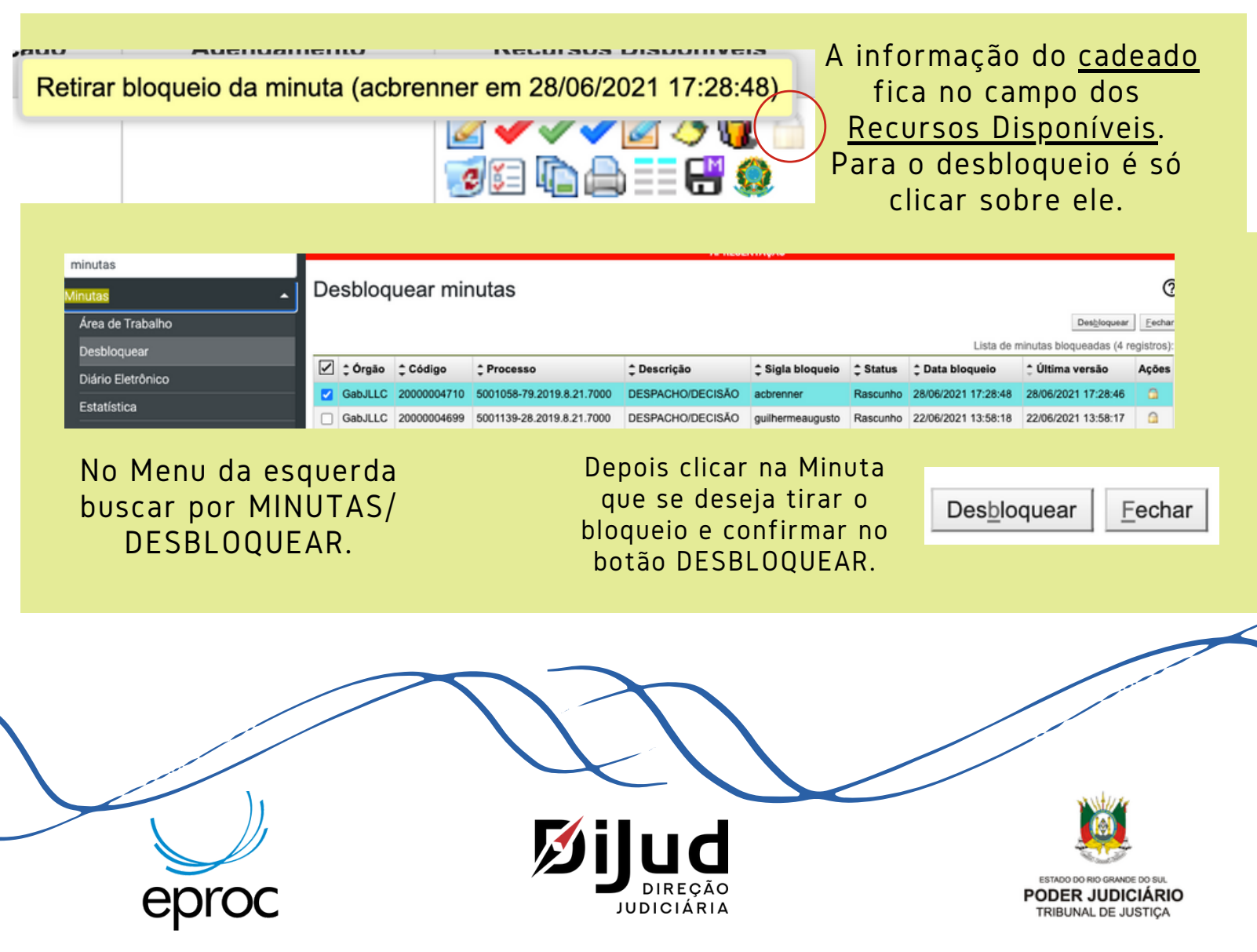